## DGH USB-COMi INSTALLATION GUIDE

- 1. Insert the DGH Utility Software CD into the CD-ROM drive.
- 2. Plug the USB-COMi into an empty USB port on the computer.
- 3. The following dialog screen should appear and select "Install from a list or specific location" as indicated in the picture below.
- 4. Select "Next" to continue.

| Found New Hardware Wizard |                                                                                                    |  |  |  |  |
|---------------------------|----------------------------------------------------------------------------------------------------|--|--|--|--|
|                           | Welcome to the Found New<br>Hardware Wizard                                                                                       |  |  |  |  |
|                           | This wizard helps you install software for:                                                                                       |  |  |  |  |
|                           | USB TO RS-422/485 ADAPTER                                                                                                    |  |  |  |  |
|                           | If your hardware came with an installation CD or floppy disk, insert it now.                                                      |  |  |  |  |
|                           | What do you want the wizard to do?                                                                                                |  |  |  |  |
|                           | <ul> <li>Install the software automatically (Recommended)</li> <li>Install from a list or specific location (Advanced)</li> </ul> |  |  |  |  |
|                           | Click Next to continue.                                                                                                    |  |  |  |  |
|                           | < Back Next > Cancel                                                                                                    |  |  |  |  |

- 5. At the next screen, select "Select the best driver in these locations".
- 6. Check the box "Select this location in the search".
- 7. Specify the drive path to the "USB\Drivers\USB-COMi" folder.
- 8. Select the operating system folder that matches your computer.

| Found New Hardware Wizard                                                                                                    |  |  |  |  |  |
|----------------------------------------------------------------------------------------------------|--|--|--|--|--|
| Please choose your search and installation options.                                                                                                    |  |  |  |  |  |
| Search for the best driver in these locations.<br>Use the check boxes below to limit or expand the default search, which includes local                        |  |  |  |  |  |
| paths and removable media. The best driver found will be installed.                                                                                            |  |  |  |  |  |
| Search removable media (floppy, CD-ROM)                                                                                                    |  |  |  |  |  |
| Include this location in the search:                                                                                                    |  |  |  |  |  |
| D:\USB\Drivers\usb-COMi\2k-xp Browse                                                                                                    |  |  |  |  |  |
| O Don't search. I will choose the driver to install.                                                                                                    |  |  |  |  |  |
| Choose this option to select the device driver from a list. Windows does not guarantee that<br>the driver you choose will be the best match for your hardware. |  |  |  |  |  |
|                                                                                                    |  |  |  |  |  |
| < Back Next > Cancel                                                                                                    |  |  |  |  |  |

9. Press "Next" and the driver should begin to install the driver.

10. The following screen will appear during the installation process.

| Found New Hardware Wizard |                              |        |        |        |
|---------------------------|------------------------------|--------|--------|--------|
| Please wa                 | it while the wizard searches |        |        | E)     |
| Ŷ                         | USB TO RS-422/485 ADAPTER    |        |        |        |
|                           | ξ                            |        |        |        |
|                           |                              |        |        |        |
|                           |                              | < Back | Next > | Cancel |

- 11. Once the installation is complete then a final dialog screen will appear.
- 12. Press the "Finish" button to complete the process.

## Uninstall the USB-COMi Driver:

- 1. Browse onto the DGH Utility Software CD-ROM.
- 2. Open the USB\DRIVERS\USB-COMi\ Folder.
- 3. Open the Operating System (O/S) folder that matches the O/S on your computer. For example, XP users should open the 2K-XP folder.
- 4. Double-click on the FTDIUNIN file to begin the un-install. This file is designated with an integrated circuit icon.
- 5. Once the un-installer begins, follow the prompts to remove the driver.